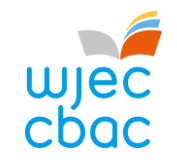

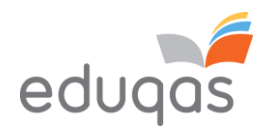

# E-submission Process – Centre Guide

This document is intended to provide comprehensive guidance to centres for the process of submitting work for moderation or assessment through e-submission.

It should be used alongside the appropriate '*E-submission Process - Subject Guide*' available from the esubmission webpages on <u>WJEC</u> or <u>Eduqas</u>, where a short video showing an overview of the process can also be viewed.

Please ensure you read this guidance in FULL before attempting to submit work electronically. In addition, our e-submission team is on hand to provide help and guidance if you experience technical difficulties – contact details can be found within this document.

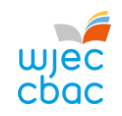

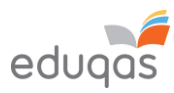

## Contents

| WHAT IS E-SUBMISSION?                                                          | 2  |
|--------------------------------------------------------------------------------|----|
| SETTING UP A SURPASS ACCOUNT                                                   |    |
| PREPARING CANDIDATE WORK FOR UPLOADING                                         |    |
| RETRIEVING CANDIDATE KEYCODES                                                  |    |
| LOGGING IN TO SURPASS                                                          | 5  |
| ACCESSING CANDIDATE KEYCODES                                                   | 6  |
| CANDIDATES WHO ARE ABSENT, WITHDRAWN OR 'CARRYING FORWARD'                     |    |
| CREATING A PDF OF CANDIDATE KEYCODES                                           | 9  |
| UPLOADING WORK TO SURPASS                                                      |    |
| UPLOADING INDIVIDUAL CANDIDATE WORK                                            |    |
| UPLOADING GROUP OR PAIR WORK                                                   |    |
| FINISHING THE UPLOAD AND SUBMITTING WORK                                       |    |
| CHECKING THE UPLOAD IS COMPLETE                                                |    |
| APPENDIX 1: TIPS AND TRICKS FOR SMALLER FILES                                  |    |
| SCANNING MATERIALS                                                             |    |
| IMAGES                                                                         |    |
| COMPRESSING IMAGES IN WORD                                                     |    |
| VIDEO FILES - RESIZING AND COMPRESSING (ENCODING) IN PREPARATION FOR UPLOADING | 23 |
| CONTACTS                                                                       |    |

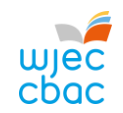

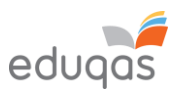

# WHAT IS E-SUBMISSION?

E-submission is the process of electronically submitting candidates' work safely and securely to WJEC/WJEC Eduqas. Work is submitted for the purpose of assessment and/or moderation.

How do I submit the work electronically?

Work is submitted using an online portal called Surpass <u>https://wjec.surpass.com/Login</u>

In order to submit your candidates' work electronically (either a sample or full cohort), you will be allocated a 'keycode'. Without the keycode, you will not be able to submit your work electronically – guidance on keycodes is included in this guide.

What is the process of submitting work electronically?

This process is straightforward and intuitive. It involves 5 steps:

- 1. Setting up a Surpass account
- 2. Preparing candidates' work for uploading
- 3. Retrieving candidates' keycodes from Surpass
- 4. Uploading candidates' work
- 5. Submitting the work to WJEC / Eduqas

Please ensure you read this guidance in FULL before attempting to submit work electronically.

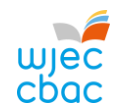

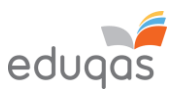

# SETTING UP A SURPASS ACCOUNT

A Surpass account is allocated to the Exams Officer within your centre. To access Surpass, visit <u>https://wjec.Surpass.com/Login</u>.

If your Exams Officer had an account for 2018/19, the same Username and Password should be used. If these details have been forgotten, please select 'Can't access your account' on the Surpass homepage.

If your centre has a new Exams Officer, or you are entering an e-submission subject for the first time a new account will be created.

- 1. An email will be sent to the registered Exams Officer within the centre the term before the series of submission.
- 2. To ensure your centre receives this email, please add 'noreply@Surpass.com' to your contacts. In addition, please check your junk folder.
- 3. A username will already be allocated to the centre. A password and security question will need to be created.
- 4. To complete set up of the account follow the instructions in the email.
- 5. Once completed, these login details can be shared with other colleagues within the centre, at the account holder's discretion.

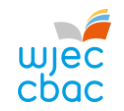

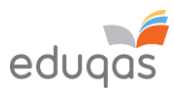

# PREPARING CANDIDATE WORK FOR UPLOADING

To ensure you can successfully submit candidates' work electronically, it is important to ensure that these files are prepared in the correct manner BEFORE uploading.

Each subject has specific requirements. These include:

- file types accepted for each subject
- the number of files accepted
- the maximum upload sizes

Please use the *E-submission Process* - *Subject Guide* for information for specific subjects available from the e-submission webpages on <u>WJEC</u> or <u>Eduqas</u>

Where candidate work exceeds the maximum upload size please see Appendix 1. Tips and tricks for smaller files

Please note, do not use the following 'special characters' when saving work, as the work will then fail to upload: <u>&</u> # \* \$ £ @ ' %

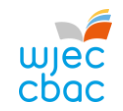

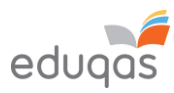

### RETRIEVING CANDIDATE KEYCODES LOGGING IN TO SURPASS

To retrieve your candidates' keycodes you MUST allow for 48 working hours between submitting marks on IAMIS and retrieving keycodes. Once this time has passed, follow these simple steps:

 Open a web browser and login to Surpass (<u>https://wjec.surpass.com</u>) with your Surpass username and password.

Please ensure your web browser e.g. Google Chrome has 'Flash' enabled.

For users using an Apple Mac, we recommend using the Google Chrome browser.

If you cannot remember your password, please use the 'Can't access your account' link, displayed below the login button.

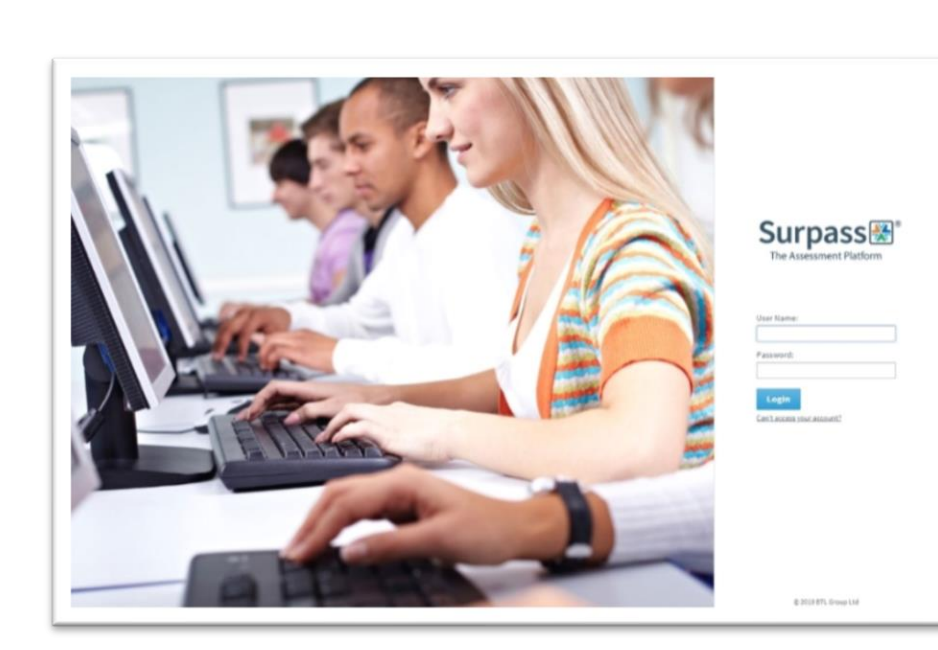

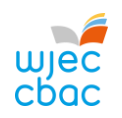

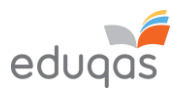

| 2. Click on <b>TEST ADMINISTRATION</b> on the Surpass homepage. | Surpasse Home Test Administration |  |
|-----------------------------------------------------------------|-----------------------------------|--|
|                                                                 | Welcome to Surpass!               |  |

| ACCESSING CANDIDATE KEYCODE                                                     |                                                                                                    |
|---------------------------------------------------------------------------------|----------------------------------------------------------------------------------------------------|
| 3. Click on INVIGILATE.                                                         |                                                                                                    |
|                                                                                 | SUIPASS® Home Test Adminis                                                                                                    |
|                                                                                 | Invigiliste                                                                                                    |
|                                                                                 | Obvious disability of history of history Obvious and a field of history                                                                                                    |
|                                                                                 | very see of an energy and a set of a set of a se |
|                                                                                 | FOTMEN     Computer Science UNIT 2 CCLE PartPaper E ADMIN DOWNLOAD Summer 2013 Part Paper Science UNIT 2 CCLE Inservices, QR Surgars Report 129500 09-Bard VOIC 25/02/200 00:000                                                                                                    |
|                                                                                 | AMAGON     Computer Science Component 2 SCISE Educy     ADMIN DOWNEDAD Summer 2018 Plant Reper (Computer Science Component): superviser, QR     Surgars Support     129500 (50-days)     VOC     25(02)2020     24(05/2020     0.0000                                                                                                    |
|                                                                                 | G 472/M54 Computer Science Unit 2 GCSE PartPaper E ADMIN DOWNEGAD Summer 2023 Part Paper (Sumpurer Science Unit 2 GCSE) supervises, QR Surgess Support 129500 (00 den) WDE 25/02/2020 050000                                                                                                    |
|                                                                                 | G 64(JH0194 Computer Science Unit 2 GCSE PartPaper 8 ADMIN DOWNLOAD Summer 2019 Part Paper (Computer Science Unit 2 GCSE) (onexn221,QE Mark Jones 12990) (30 days) WEC 25(10) 2020 (2 34/55/2020 0000)                                                                                                    |
|                                                                                 | Computer Science Unit 2 GCM PartPaper E ADMIN DOMNLOAD Summer 2019 Part Reper (Computer Science Unit 2 GCM) reportE_QR Richard Parel     129600 (00 days) VXEC 25(10) 2010 0 3010                                                                                                    |
|                                                                                 | Galaszyne Computer Science Unit 2 GGE PartPaper E Summer 2028 Part Paper (Computer Science Unit 2 GGE) davies_QR Cent Davies 129600 (90-days) W0EC 27/01_2020 25/04_2020 00:00:01                                                                                                    |
| 4. Use the small arrow at the top of the subject column to filter the subjects. | Only show: PLocked For Invigilator I In Progress D Paused Plaused                                                                                                    |
|                                                                                 | R V • Keycode • PIN • Subject • est Nam                                                                                                    |
|                                                                                 | Computer Science Unit 2 GCSE PastPaper E ADMIN D                                                                                                    |
|                                                                                 | 299802099     Computer Science Component 2 GCSE Eduque Past# ADMIN D                                                                                                    |
|                                                                                 | ATTUNEN     Computer Science Unit 2 GCSE PastPaper E ADMIN D                                                                                                    |
|                                                                                 | GBL_THIFTEE     Computer Science Unit 2 GCSE PastPaper E ADMIN D                                                                                                    |
|                                                                                 | Computer Science Unit 2 GCSE PastPaper E ADMIN D                                                                                                    |
|                                                                                 | GRIEDININ     Computer Science Unit 2 GCSE PastPaper E Summer                                                                                                    |
|                                                                                 | PBMMMT06 Computer Science Unit 2 GCSE PastPaper E Summer                                                                                                    |
|                                                                                 |                                                                                                    |

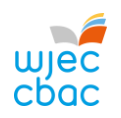

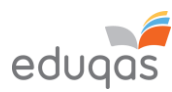

| E To coloct your subject                                                                                        |                                                                                                  |                                                                                                    |                                      |                                              |                                                                                              |  |
|----------------------------------------------------------------------------------------------------|--------------------------------------------------------------------------------------------------|----------------------------------------------------------------------------------------------------|--------------------------------------|----------------------------------------------|----------------------------------------------------------------------------------------------|--|
| 5. TO select your subject                                                                                       | tate 🖓 🔻 Key                                                                                     | code T PIN                                                                                                    | Subject                              |                                              | YT                                                                                           |  |
| <ul> <li>i. Filter alphabetically</li> <li>ii. Select the relevant subject</li> <li>iii. Click APPLX</li> </ul> | A-D<br>Computer 1<br>Computer 2<br>Computer 3                                                    | E-H I-L<br>Science Unit 2 GCE AS LiveE<br>Science Unit 2 GCE AS PastP<br>Science Unit 2 GCE AS PastP                                                                                                    | M-P Q-1<br>cam W<br>aper E<br>aper W | T U-Z                                        |                                                                                              |  |
|                                                                                                    | Computer S<br>Computer S<br>Computer S<br>Computer S<br>Computer S<br>Computer S<br>Select/Desel | Science Unit 2 GCSE LiveExa<br>Science Unit 2 GCSE LiveExa<br>Science Unit 2 GCSE PastPa<br>Science Unit 2 GCSE PastPa<br>Science Unit 3 GCSE NEA E<br>Science Unit 3 GCSE NEA W<br>Science Unit 5 GCE A NEA E<br>lect All | m E<br>m W<br>ber E<br>ber W         | ٨                                            | Ply Clear                                                                                    |  |
|                                                                                                    |                                                                                                  |                                                                                                    |                                      |                                              |                                                                                              |  |
| appear in the KEYCODE column.                                                                                   | Surp<br>Invig                                                                                    | Jass⊞ Ho<br>ilate                                                                                                    | me Test /                            | Administra                                   | ntion                                                                                        |  |
|                                                                                                    |                                                                                                  | E Locked P                                                                                                    |                                      |                                              | ress Pauseu                                                                                  |  |
|                                                                                                    | state Y                                                                                          | Keycode                                                                                                    | T PIN                                | Subject                                      |                                                                                              |  |
|                                                                                                    | 6                                                                                                | -performance                                                                                                    |                                      | WBQ Comm                                     | unity Advanced NEA E                                                                         |  |
|                                                                                                    |                                                                                                  |                                                                                                    |                                      |                                              | 2                                                                                            |  |
|                                                                                                    | 0                                                                                                | vpenter                                                                                                    |                                      | WBQ Comm                                     | unity Advanced NEA E                                                                         |  |
|                                                                                                    | 0<br>0                                                                                           | 100004                                                                                                    |                                      | WBQ Comm<br>WBQ Comm                         | unity Advanced NEA E<br>unity Advanced NEA E                                                 |  |
|                                                                                                    | 6<br>6<br>6                                                                                      | NORMAL<br>INTERNATION                                                                                                    |                                      | WBQ Comm<br>WBQ Comm<br>WBQ Comm             | unity Advanced NEA E<br>unity Advanced NEA E<br>unity Advanced NEA E                         |  |
|                                                                                                    | ©<br>©<br>©                                                                                      | 1000004<br>10001004<br>10001000                                                                                                    |                                      | WBQ Comm<br>WBQ Comm<br>WBQ Comm<br>WBQ Comm | unity Advanced NEA E<br>unity Advanced NEA E<br>unity Advanced NEA E<br>unity Advanced NEA E |  |

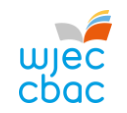

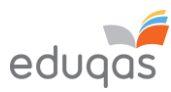

# CANDIDATES WHO ARE ABSENT, WITHDRAWN OR 'CARRYING FORWARD'

| 1. | Void any keycodes for candidates who are<br>absent, withdrawn or 'carrying forward'.<br>Please note, once a keycode has been<br>voided, it can no longer be used.              | SUI p355.20 Home Test Adminis                                                                                                    |
|----|----------------------------------------------------------------------------------------------------|----------------------------------------------------------------------------------------------------|
|    | <ul> <li>i. In the INVIGILATE tab, click on the candidate who will no longer be part of the sample.</li> <li>ii. Click the VOID button at the bottom of the screen.</li> </ul> | Vision: <ul> <li>Industria</li> <li>Industria</li>         &lt;</ul>                                                                                                    |
|    |                                                                                                    | Page 1.3.3 of B         Charge Associated Centry         The angular function of the angular function of the |
| 2. | Select the appropriate reason and click<br>VOID to confirm.                                                                                                    | Void         Please state your reason for voiding selected test.         Carry Forward         Void         Cancel                                                                                                    |

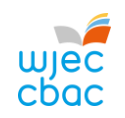

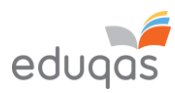

| CREATING A PDF OF CANDIDATE KEY                                                                                                    | CODES                                                                                                    |
|----------------------------------------------------------------------------------------------------|----------------------------------------------------------------------------------------------------|
| <ol> <li>To highlight all candidate keycodes, click the<br/>first keycode, hold down the SHIFT key and<br/>click on the last keycode, or,</li> <li>to highlight specific candidate keycodes use<br/>CTRL and click on each keycode you<br/>require.</li> </ol>                                                  | Ceycode       PIN       Subject         Computer Science Unit 2 GCSE       Computer Science Unit 2 GCSE         Computer Science Unit 2 GCSE       Computer Science Unit 2 GCSE         Computer Science Unit 2 GCSE       Computer Science Unit 2 GCSE         Computer Science Unit 2 GCSE       Computer Science Unit 2 GCSE |
| 3. At the bottom of the page click <b>PRINT</b><br>INVIGILATION PACK.                                                                                                    | Print Invigilation Pack                                                                                                    |
| 4. Select CREATE INVIGILATION PACK<br>USING SELECTED TESTS.                                                                                                    | Create Invigilation Pack using selected tests                                                                                                    |
| <ul> <li>5. In the next window <ul> <li>i. untick all options but ATTENDANCE</li> <li>REGISTER</li> <li>ii. Click FINISH</li> </ul> </li> <li>The PDF should appear onscreen or you will have the option to download it. This can then be shared with the person responsible for uploading the work.</li> </ul> | Print Invigilation Pack         Please choose the information you require for printing:         Attendance Register         Invigilation Report         Keycode Slips                                                                                                    |

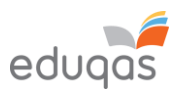

# UPLOADING WORK TO SURPASS

| Enter Keycode Test Delivery Please enter your 8 character HTML Keycode. |
|-------------------------------------------------------------------------|
| System Check     Preferences  Surpaiss - Provering Assessment           |
|                                                                         |

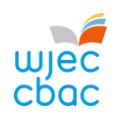

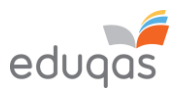

| 2. You will be asked to confirm the details are       |                                                                                            |
|-------------------------------------------------------|--------------------------------------------------------------------------------------------|
| correct.                                              | Confirm Details                                                                            |
|                                                       |                                                                                            |
| If correct click <b>CONFIRM</b> .                     | Last name: SUPPORT<br>First name: Surpass<br>Test Name: Surpass<br>Computer Science Unit 2 |
|                                                       | Language: English                                                                          |
|                                                       |                                                                                            |
|                                                       | Are the details above correct?                                                             |
|                                                       | Confirm 🗶 Cancel                                                                           |
|                                                       | Surbest-Proving Assessment                                                                 |
|                                                       |                                                                                            |
| Glick on the LIPL OAD button                          |                                                                                            |
| S. Click of the OPLOAD button.                        |                                                                                            |
| In some browsers, you may need to scroll to see this. | Upload button                                                                              |
| 4. Browse for the file you wish to upload.            |                                                                                            |
| i. Select the file                                    |                                                                                            |
| ii. Click OPEN.                                       |                                                                                            |

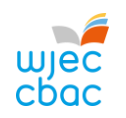

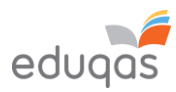

|                                                                                                    | 🕑 Open                                                                                                    |                                                                                 |                                        | ×                   |
|----------------------------------------------------------------------------------------------------|----------------------------------------------------------------------------------------------------|---------------------------------------------------------------------------------|----------------------------------------|---------------------|
|                                                                                                    | $\leftrightarrow \rightarrow \checkmark \uparrow \blacklozenge$ > This PC > Downloads                                                          |                                                                                 | V Ö Search Do                          | ownloads o          |
|                                                                                                    | Organize 👻 New folder                                                                                                    |                                                                                 |                                        | III • 🔟 😯           |
|                                                                                                    | This PC Name<br>3D Objects V Today (1)                                                                                                    | Date modified Type                                                              | Size                                   |                     |
|                                                                                                    | ■ Desktop<br>■ Desktop<br>■ Documents<br>■ Documents<br>■ Pictures<br>■ Videos<br>■ Local Disk (C:)<br>■ File name: 12345 Candidate Coursework | 15/01/2020 14-22 Microsoft 1                                                    | Word D 12 KB                           | Files V<br>n Cancel |
|                                                                                                    |                                                                                                    |                                                                                 |                                        |                     |
| 5. Details of the uploaded file will appear at the bottom of the screen. Repeat steps 3 and 4, in this section to upload all required files for the                                                                                                    | Upload button File Name                                                                                                    | Date Uploaded                                                                   | File Size                              |                     |
| <ol> <li>Details of the uploaded file will appear at the<br/>bottom of the screen. Repeat steps 3 and 4, in<br/>this section to upload all required files for the<br/>candidate.</li> </ol>                                                                                                    | Upload button<br>File Name<br>12345 Candidate Coursework.docx                                                                                  | Date Uploaded<br>15/01/2020                                                     | File Size<br>12KB                      | Aĭ ± x              |
| <ol> <li>Details of the uploaded file will appear at the bottom of the screen. Repeat steps 3 and 4, in this section to upload all required files for the candidate.</li> <li>Check that all files you wish to upload are listed on screen. Please be aware that once the work</li> </ol>                                                                  | Upload button File Name 12345 Candidate Coursework.docx Upload button                                                                          | Date Uploaded<br>15/01/2020                                                     | File Size<br>12KB                      | Aĭ ± x              |
| <ol> <li>Details of the uploaded file will appear at the bottom of the screen. Repeat steps 3 and 4, in this section to upload all required files for the candidate.</li> <li>Check that all files you wish to upload are listed on screen. Please be aware that once the work has been submitted you cannot return to check these files.</li> </ol>       | Upload button File Name Upload button Upload button File Name                                                                                  | Date Uploaded<br>15/01/2020<br>Date Uploaded                                    | File Size<br>12KB<br>File Size         | AI 🗶 🗙              |
| <ul> <li>5. Details of the uploaded file will appear at the bottom of the screen. Repeat steps 3 and 4, in this section to upload all required files for the candidate.</li> <li>6. Check that all files you wish to upload are listed on screen. Please be aware that once the work has been submitted you cannot return to check these files.</li> </ul> | Upload button File Name 12345 Candidate Coursework.docx Upload button File Name 12345 Candidate Coursework.zip                                 | Date Uploaded           15/01/2020           Date Uploaded           15/01/2020 | File Size<br>12KB<br>File Size<br>10KB | AI ± ×              |

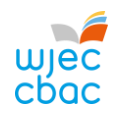

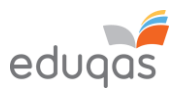

7. Repeat this process (Steps 1 - 6 in this section) for each candidate in the sample.

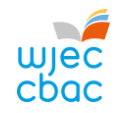

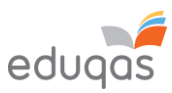

# UPLOADING GROUP OR PAIR WORK (a login is not required to upload group or pair work)

#### 1. Go to Enter Keycode https://wjec.Surpass.com/secureassess/htmldeli very this will take you to the upload portal. No login is required. In the case of group or pair work, a single Please enter your 8 character HTML Keycode. keycode will be allocated (depending on the size of the sample). V OK Enter the keycode i. System Check Preferences ii. Click OK Surpass - Powering Assessment

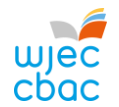

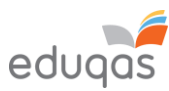

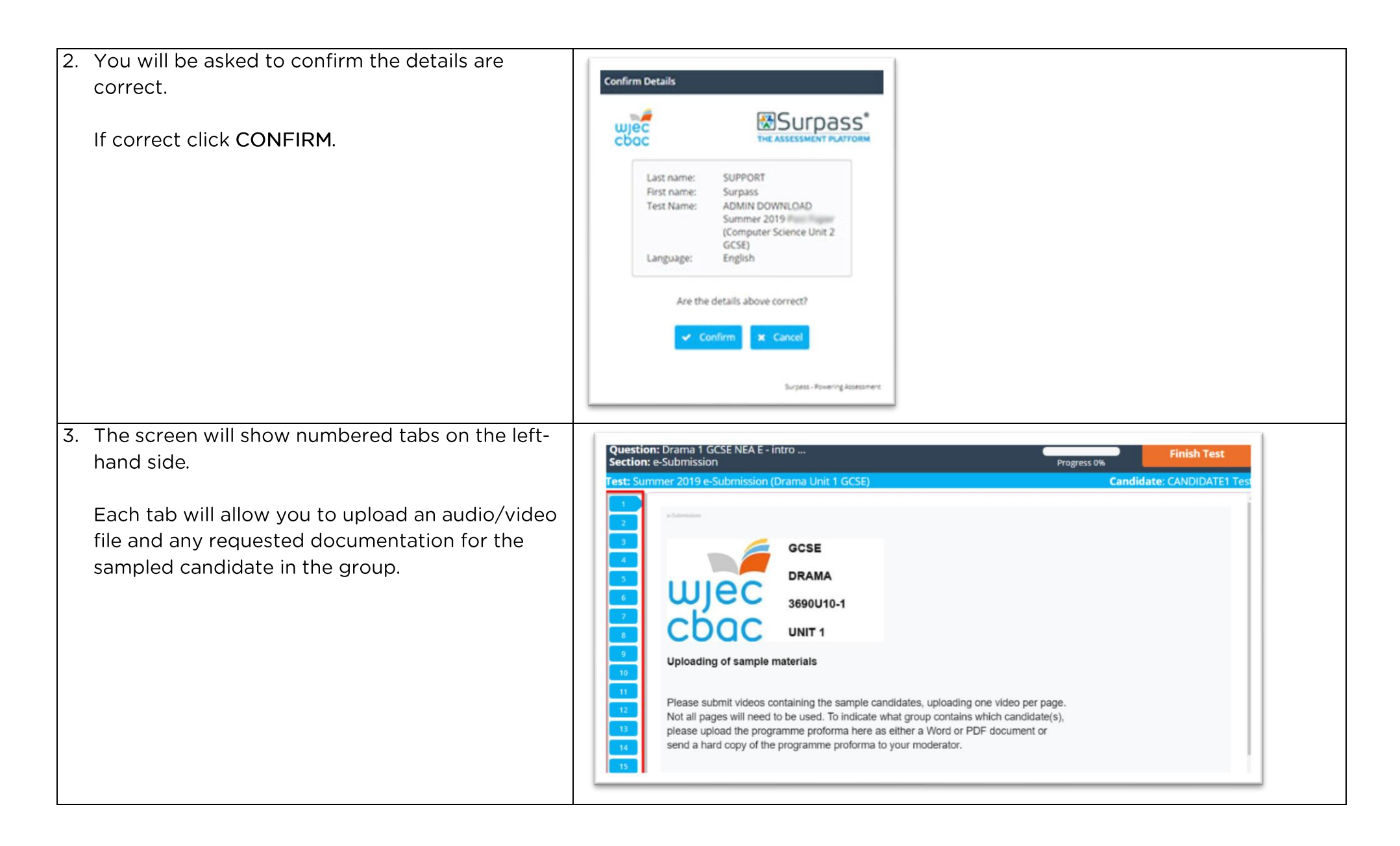

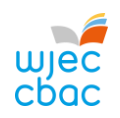

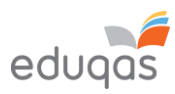

| 4. | To upload work, click on the UPLOAD button. In some browsers, you may need to scroll to see this.                                                   | Group                                                                                                    | 1 upload                                |                      |      |            |           |          |
|----|----------------------------------------------------------------------------------------------------|----------------------------------------------------------------------------------------------------|-----------------------------------------|----------------------|------|------------|-----------|----------|
| 5. | Browse for the file you wish to upload. Select                                                                                                    | 😲 Open                                                                                                    |                                         |                      |      |            |           | ×        |
|    | and click OPEN.                                                                                                    | ← → ~ ↑ ↓ >                                                                                                    | This PC > Downloads                     |                      |      | ✓ Ö Search | Downloads | Q        |
|    |                                                                                                    | Organize 👻 New fo                                                                                                    | older                                   |                      |      |            | III 🔹 🔲   | 0        |
|    | If uploading more than one file for a candidate                                                                                                    | 💻 This PC                                                                                                    | ↑ Name                                  | Date modified        | Туре | Size       |           |          |
|    | repeat this process (steps 4 and 5) until all                                                                                                    | 3D Objects                                                                                                    | ✓ Today (1)                             | 10 10 10 00 0 1 1 00 |      | 13.175     |           |          |
| 6  | Details of the uploaded file will appear at the                                                                                                    | <ul> <li>Documents</li> <li>Downloads</li> <li>Music</li> <li>Pictures</li> <li>Videos</li> <li>Local Disk (C:)</li> </ul> | Y<br>e name: 12345 Candidate Coursework |                      |      | √) Custo   | m Files   | v<br>:el |
| 0. | bottom of the screen.                                                                                                    | Upload button                                                                                                    |                                         |                      |      |            |           |          |
|    | Please note, when both candidates working in a pair have been selected on IAMIS the upload process must be repeated for each candidate in the pair. | File Name                                                                                                    | e Coursework.docx                       | Date Upload          | ded  | File Size  | Aĭ ±      | ×        |

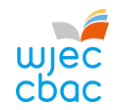

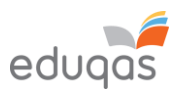

 Check that all files you wish to upload are listed on screen. Please be aware that once the work has been submitted you cannot return to check these files.

Therefore, a screenshot should be taken in order to keep a record of the files uploaded.

| Upload button                   |               |           |        |
|---------------------------------|---------------|-----------|--------|
| File Name                       | Date Uploaded | File Size |        |
| 12345 Candidate Coursework.zip  | 15/01/2020    | 10KB      | AI 🛓 🗙 |
| 12345 Candidate Coursework.docx | 15/01/2020    | 12KB      | AI 🛓 🗙 |

7. When uploading more than one group or pairs' work, repeat this process (Steps 1 - 8) for each candidate.

| FINISHING THE UPLOAD AND SUB                                                                                                    | MITTING WORK                                    |                                                                                                    |
|----------------------------------------------------------------------------------------------------|-------------------------------------------------|----------------------------------------------------------------------------------------------------|
| <ol> <li>Once you are satisfied that all files are present,<br/>click FINISH TEST</li> </ol>                                                                                | Finish Test                                     |                                                                                                    |
| 2. You will be asked to CONFIRM FINISH.                                                                                                    | Confirm Finish                                  | Confirm Finish                                                                                          |
| <ul><li>i. The pop-up window will ask if you are sure<br/>you would like to finish the test, click FINISH</li><li>ii. In a second pop-up window you will be asked</li></ul> | •                                               | 8                                                                                                    |
| again to confirm finish. Click <b>FINISH</b>                                                                                                    | Are you sure you would like to finish the test? | If you select Finish, your answers will be submitted<br>and you will not be able to return to the test. |
| Clicking <b>FINISH</b> will submit work to WJEC / Eduqas.<br>Clicking <b>CANCEL</b> will take you to the previous<br>screen.                                                | ✓ Finish                                        | X Cancel V Finish                                                                                       |

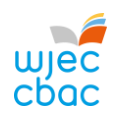

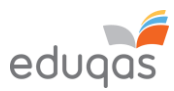

| 3. A confirmation will appear similar to the one<br>shown. Once this message is displayed you can<br>no longer return to the upload. | Results                                                                 |
|----------------------------------------------------------------------------------------------------|-------------------------------------------------------------------------|
|                                                                                                    | You have completed this test.                                           |
|                                                                                                    | Your test will be marked, and your result made available in due course. |
|                                                                                                    | You may now close the browser window.                                   |
|                                                                                                    |                                                                         |

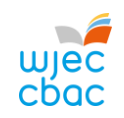

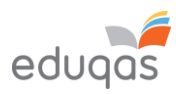

| CHECKING THE UPLOAD IS COMPLE                                                                                                    | TE                                                                                                    |
|----------------------------------------------------------------------------------------------------|----------------------------------------------------------------------------------------------------|
| Login to https://wjec.surpass.com/Login using the username and password.                                                                                                    |                                                                                                    |
| In the INVIGILATE tab a green tick should be<br>displayed by each candidate/group who has had<br>work submitted. This shows the keycode has been<br>used and the upload is complete. | State     V     Keycode     PIN     V     Subject       Image: state     93WJB694     Computer Science Unit 2 GCSE |
| If you see another icon, not listed right, it could mean that the upload has been interrupted.                                                                                       | The most common states are listed below:                                                                           |
|                                                                                                    | the keycode has been voided and can no longer be used                                                              |
| If you see another icon displayed, please contact 029                                                                                                    | the keycode is ready for use                                                                                       |
| 2240 4310                                                                                                    | the keycode has been used and the upload completed                                                                 |

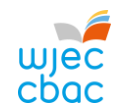

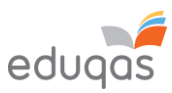

## APPENDIX 1: TIPS AND TRICKS FOR SMALLER FILES

The following tips should be used in order to keep files sizes as small as possible for uploading.

This is not an exhaustive list. Your IT support may be able to offer further help with this.

#### SCANNING MATERIALS

Most scanning software packages have pre-sets for ease of scanning. So, look for a setting that makes your scan suitable for viewing on-screen or for emailing.

If no pre-set is available, adjust the dpi of the scan to 96.

### IMAGES

Rather than submitting individual image files, add images to a Word document, for example, and then use Word to compress the images, as shown below.

Candidates may have used images in other documents. These too should be compressed, as this will reduce the overall size of the file.

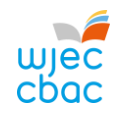

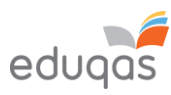

### COMPRESSING IMAGES IN WORD

In more recent versions of Word, you can compress the images when you save your document.

To do this:

Click FILE, then click SAVE AS or SAVE.

In the SAVE AS window, click TOOLS then click COMPRESS PICTURES.

| Save As                                                                                                    |                                                                                                 |                                                                                                    | ×                                                                     |
|----------------------------------------------------------------------------------------------------|-------------------------------------------------------------------------------------------------|----------------------------------------------------------------------------------------------------|-----------------------------------------------------------------------|
| 🕆 🗎 > This PC                                                                                                    | > Documents >                                                                                   | ✓ <sup>™</sup> Search Documents                                                                                                    | Q                                                                     |
| Organize 👻 New folder                                                                                                    |                                                                                                 |                                                                                                    | • •                                                                   |
| <ul> <li>This PC</li> <li>3D Objects</li> <li>Desktop</li> <li>Documents</li> <li>Downloads</li> <li>Music</li> <li>Pictures</li> <li>Videos</li> <li>Local Disk (C:)</li> </ul> | Add-in Express<br>Adobe<br>Camtasia<br>Custom Office Templates<br>IBM<br>Remote Assistance Logs | Date modified<br>05/12/2019 12:06<br>18/12/2019 11:48<br>07/01/2020 14:39<br>06/12/2019 11:03<br>05/12/2019 12:04<br>10/12/2019 11:24 | Type<br>File fold<br>File fold<br>File fold<br>File fold<br>File fold |
| File name: Doc2 Save as type: Word Doc Authors: Save The Hide Folders                                                                                                    | ument<br>Taj<br>umbnail                                                                         | gs: Add a tag<br>ools <b>v</b> Save Ca                                                                                                | ~<br>~                                                                |
| Hue Folders                                                                                                    |                                                                                                 | Map Network Drive<br>Save Options<br>General Options<br>Web Options                                                                   | .i.                                                                   |

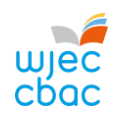

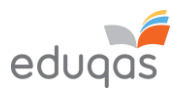

| Select E-MAIL, and then click OK and save<br>your document. | Compress Pictures Compression options: Apply only to this picture Delete cropped areas of pictures Resolution: High fidelity: preserves quality of the original p HD (330 ppi): good quality for high-definition Print (220 ppi): excellent quality on most printe Web (150 ppi): good for web pages and project E-mail (96 ppi): minimize document size for sha | ?<br>picture<br>(HD) dis<br>ers and s<br>ctors<br>rring<br>Can | ×<br>plays<br>creens<br>cel |  |
|-------------------------------------------------------------|----------------------------------------------------------------------------------------------------|----------------------------------------------------------------|-----------------------------|--|
| This document can then be zipped up with oth                | ner files for uploading.                                                                                                    |                                                                |                             |  |

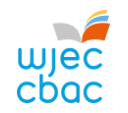

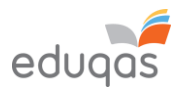

#### VIDEO FILES - RESIZING AND COMPRESSING (ENCODING) IN PREPARATION FOR UPLOADING Download and open Handbrake - https://handbrake.fr/ Select the file you wish to work on: Source Selection ana 🐑 barar 🔜 atasying 🕅 Optionally choose a specific title These changes the side of the set Folder Batch Scart Open a folder with one or more file D File Open a single video file Cancel If you are working from a . DVD, you will have the option ile Tools Pres 🕎 Open Source 🔛 Add to Queue = 🌔 Start Encode 🔂 Queue 🔂 Preview 🎆 Activity Log 🔃 Presets to open that. 720x576 (1024x576), 25 FP5, 1 Audio Tracks, 0 Subtitle Tracks Source Titlet Reload Save New Preset Presets Fast 1080p30 If your DVD contains Summary Dimensions Filters Video Audio Subtitles Chapt chapters, please ensure you **Chapter Markers** Import Export Create chapter markers encode one chapter at a time. Chapter Number Duration Chapter Name 00.11.34 Chapter 1 00.23:08 Chapter 2 00:11:37 Chapter 3 00:11:21 Chapter 4 00:16:16 Chapter 5 00:19:39 Chapter 6 00:11:14 Chapter 7 00:16:26 Chapter 6 Save As: Browse A New Update is Available. Goto Tools Menu > Options to Install When Done: Do nothing \*

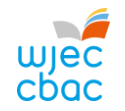

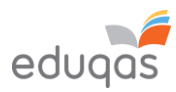

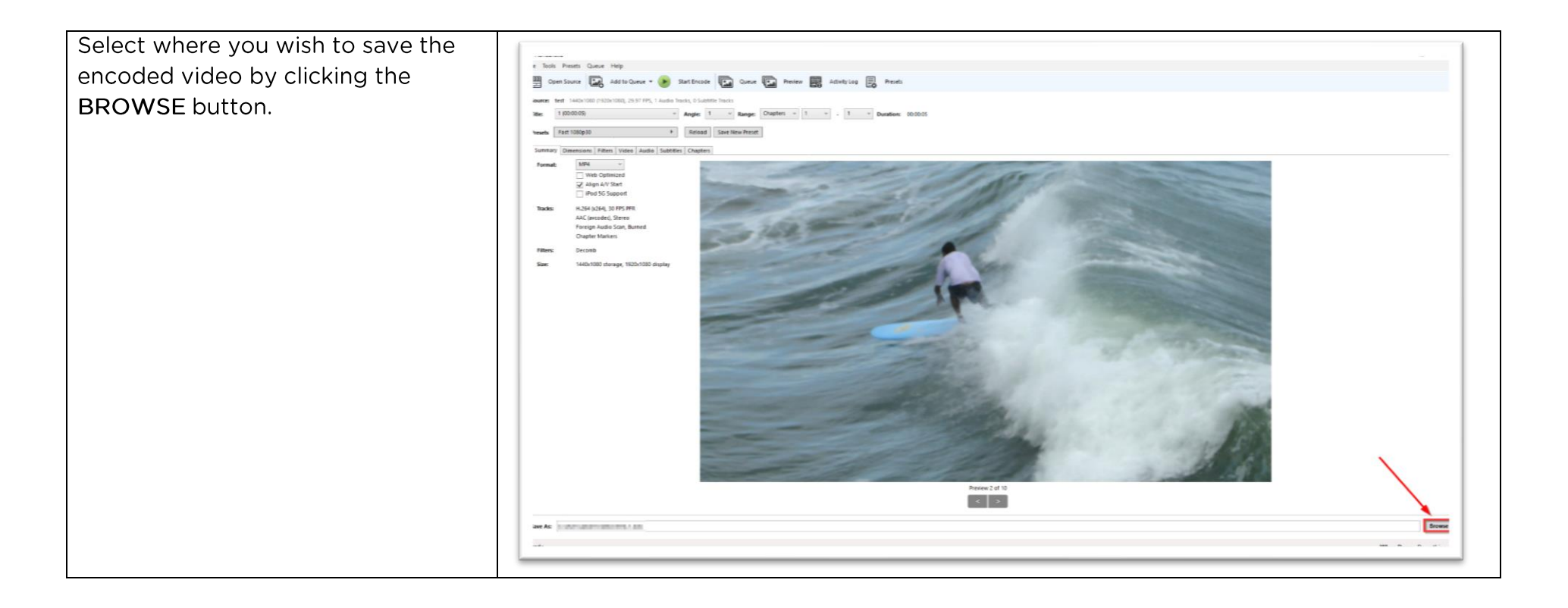

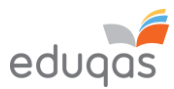

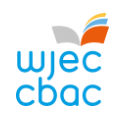

| On the <b>DIMENSIONS</b> tab,<br>Anamorphic should be set to <b>NONE</b> ,<br>and then set the width to <b>720</b> .<br>The height will automatically adjust<br>to maintain the aspect ratio the<br>video was filmed in. | Summary       Dimensions       Filters       Video       Audio       Subtitles       Chapters         Size       Cropping         Source:       1440x1080, PAR: 4/3 <ul> <li>Automatic</li> <li>Custom</li> </ul> Width:       720       Height:       406 <ul> <li>Keep Aspect Ratio</li> </ul> Anamorphic:       None <ul> <li>Custom</li> </ul> Modulus:       2 <ul> <li>Left</li> <li></li></ul> |
|----------------------------------------------------------------------------------------------------|----------------------------------------------------------------------------------------------------|
| In the <b>VIDEO</b> tab, move the slider so<br>that the Constant Quality is <b>30 RF</b>                                                                                                    | Summary     Dimensions     Filters     Video       Video     Quality       Video Codec:     H.264 (x264)       Framerate (PPS):     30                                                                                                    |
| In the <b>AUDIO</b> tab, change the bit rate to 64.                                                                                                    | Summary       Dimensions       Filters       Video       Audio       Subtitles       Chapters         Audio       Tracks       Clear       Clear       Illunknown (AAC LC v       Codec       AAC (avcodec) v       Bitrate: v       64 v       Mixdown       Stereo v       v                                                                                                    |

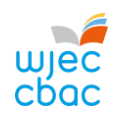

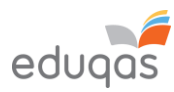

| To start video encoding, click<br>START ENCODE                                                                                                    | File Tools Presets Queue Help   Open Source   Add to Queue   Source:   test   1440x1080 (1920x1080), 29.97 FPS, 1 Audio Tracks, 0 Subtitle Tracks   Title:   1 (00:00:05)   Angle:   1 × Range:   Chapters × 1 × - 1 × Duration:   00:00:05   Presets   Fast 1080p30 (Modified)   * Reload   Save New Preset     Summary Dimensions Filters Video   Audio   Subtitles   Chapters   Add Track ×   Clear     1   1   1   1   1   1   1   1   1   1   1   1   1   1   1   1   1   1   1   1   1   1   1   1   1   1   1   1   1   1   1   1   1   1   1   1   1   1   1   1   1   1   1   1   1   1   1   1   1   1   1   1   1   1   1    1 |  |
|----------------------------------------------------------------------------------------------------|----------------------------------------------------------------------------------------------------|--|
| L. L. L. L. L. L. L. L. L. L. L. L. L. L                                                                                                    |                                                                                                    |  |
| Your video should then encode using the settings chosen, and this should reduce the size of the file you need to upload. Right click on the newly created file and select properties to see the size of the file. |                                                                                                    |  |
| Please remember that any video submiss original is acceptable.                                                                                                    | sion is for moderation purposes only, therefore a reduction in quality from the                                                                                                    |  |

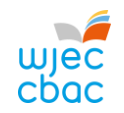

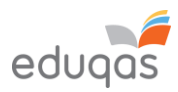

# CONTACTS

e-submission@wjec.co.uk

029 2240 4310